# ¿Cómo crear un cliente o proveedor?

Dependiendo del módulo contratado, podrá crear clientes desde **Ventas > Pedidos > Clientes**, **Facturación/Contabilidad > Clientes > Clientes** o **Punto de venta > Pedidos > Clientes**.

Respecto a los proveedores se podrán crear desde **Compra > Compra > Proveedores** o **Facturación/Contabilidad > Proveedores > Proveedores.** 

| NOTA: La gestión | de proveedores                                                                                                    | se incluye en el | plan MVD Gestiona   |
|------------------|----------------------------------------------------------------------------------------------------|------------------|---------------------|
|                  | Providence of the second second |                  | Prove a contraction |

En ambos casos se podrá agregar el nuevo registro pulsando **Crear**. Se desplegará la siguiente pantalla:

| Non                     | idual • Compañía   |                  |                  |                             | \$ 0<br>Ventas         | 6,00<br>Facturado | Cuentas anal Cuentas anal Activo |
|-------------------------|--------------------|------------------|------------------|-----------------------------|------------------------|-------------------|----------------------------------|
| Dirección               | Calle              |                  |                  | Teléfono                    |                        |                   |                                  |
|                         | Calle 2            | Provincia        |                  | Môvil<br>Correo electrónico |                        |                   |                                  |
|                         | País               | FIOVINCIA        | • U.F.           | Sitio web                   | e.j. https://www.odoo. | com               |                                  |
|                         |                    |                  |                  | Idioma                      | Spanish (UY) / Espar   | iol (UY)          | ~                                |
|                         |                    |                  |                  | Etiquetas                   | Etiquetas              |                   | •                                |
| Nombre fantasía         |                    |                  |                  | RUT/Documento               |                        |                   |                                  |
| Contactos y direcciones | s Notas internas N | /entas y Compras | Facturación / Co | ntabilidad                  |                        |                   |                                  |
| Añadir                  |                    |                  |                  |                             |                        |                   |                                  |

En la sección principal se solicita el **nombre del cliente / proveedor**, y permite seleccionar si el mismo es **Individual o Compañía**. Además, se podrá cargar una imagen eligiendo en el recuadro de la cámara de fotos el icono del **lápiz**.

<u>NOTA</u>: El sistema utilizará el tipo de cliente para designar el comprobante correcto a emitir. Si es de tipo "Compañía" se emitirá una e-factura y si es de tipo "Individual" se emitirá un e-ticket.

## Ingreso rápido a partir del RUT:

Al ingresar el RUT y seleccionar el botón "Consultar RUT" se cargarán de forma automática los datos del cliente/proveedor. Ejemplo:

| Μ              |
|----------------|
| MONTEVIDEOCOMM |
|                |

| GANISOL                                                  | S.A                                                                                                    |
|----------------------------------------------------------|----------------------------------------------------------------------------------------------------|
| Compañía                                                 | *                                                                                                    |
| Dirección                                                | Colle                                                                                                    |
|                                                          | Calle 2                                                                                                    |
|                                                          | Calle 2                                                                                                    |
|                                                          | Nro. de puerta                                                                                                    |
|                                                          | Apto                                                                                                    |
|                                                          | Ciudad Departam - C.P.                                                                                                    |
|                                                          | País                                                                                                    |
| RUT/Documento                                            | 244002050047                                                                                                    |
| Consultar RUT                                            | ompañia                                                                                                    |
| Consultar RUT                                            | ompañia<br>S A                                                                                                    |
| Consultar RUT<br>Individual • Cr<br>GANISOL<br>Dirección | ompañia<br>S A<br>ARTIGAS BLVR. GRAL. 1129                                                                                |
| Consultar RUT<br>Individual • C<br>GANISOL<br>Dirección  | ompañia<br>S A<br>ARTIGAS BLVR. GRAL. 1129<br>Calle 2                                                                     |
| Consultar RUT<br>Individual • C<br>GANISOL<br>Dirección  | ARTIGAS BLVR. GRAL. 1129<br>Calle 2<br>Nro. de puerta                                                                     |
| Consultar RUT<br>Individual • C<br>GANISOL<br>Dirección  | ARTIGAS BLVR. GRAL. 1129<br>Calle 2<br>Nro. de puerta<br>Apto                                                             |
| Consultar RUT<br>Individual • C<br>GANISOL<br>Dirección  | ARTIGAS BLVR. GRAL. 1129<br>Calle 2<br>Nro. de puerta<br>Apto<br>MONTEVIDE: Montevidit C.P.                               |
| Consultar RUT<br>Individual • C<br>GANISOL<br>Dirección  | ompañia<br>S A<br>ARTIGAS BLVR. GRAL. 1129<br>Calle 2<br>Nro. de puerta<br>Apto<br>MONTEVIDE: Montevidi - C P.<br>Uruguay |

Resultado:

En la pantalla principal se podrán cargar los siguientes datos:

-> **Dirección**: Si se trata de un cliente de tipo compañía es obligatorio indicar *Calle* (dirección), *Ciudad, Estado y País*.

-> Nombre de fantasía: Solo se habilita si es *Compañía*.

-> **RUT / Documento**: Si es compañía indicar el RUT uruguayo. De lo contrario el sistema esperará una CI uruguaya válida (excepto si el país es distinto de Uruguay).

-> Título: Sólo se habilita si es de tipo *Individual*, permite tratar a los clientes/proveedores de Sr., Sra., etc.

-> **Etiquetas**: Es posible crear etiquetas internas para agrupar clientes y proveedores que podrán ser filtradas luego desde el listado.

Opcionalmente se podrá indicar un *Puesto de trabajo* (solo si es *Individual*), *Teléfono, Celular*, *Correo electrónico y Sitio web*.

En la sección superior derecha se podrá visualizar el detalle de las Ventas o Compras, Facturas y Cuentas analíticas asociadas al registro. También se podrá desde aquí Archivar o Activar el cliente/proveedor cuando se desee.

| Individual Ocompañía |            | 0<br>Eacturas do |        |
|----------------------|------------|------------------|--------|
| Nombre               | •• Compras | — Tactulas de    | Activo |
|                      |            |                  |        |

Luego de los datos básicos, se encuentran 4 pestañas a considerar:

## Contactos y direcciones

-

Pulsando sobre **Añadir** se podrán agregar nuevos contactos, direcciones de facturación o envío al cliente/proveedor:

|   | Contactos y direcciones | Notas internas | Ventas y Compras | Facturación / Contabilidad |
|---|-------------------------|----------------|------------------|----------------------------|
| [ | Añadir                  |                |                  |                            |

Estos registros adicionales permiten, por ejemplo, crear pedidos para diferentes sucursales de una misma empresa.

| CrearContactos                                                                                            |                                  | х |  |  |  |  |  |  |  |  |
|----------------------------------------------------------------------------------------------------|----------------------------------|---|--|--|--|--|--|--|--|--|
| Contacto      Dirección de facturación      Dirección de envío      Otra dirección      Dirección Privada |                                  |   |  |  |  |  |  |  |  |  |
|                                                                                                    |                                  |   |  |  |  |  |  |  |  |  |
| Nombre del contacto                                                                                       |                                  |   |  |  |  |  |  |  |  |  |
| Título                                                                                                    | Por ejemplo, Mr.                 |   |  |  |  |  |  |  |  |  |
| Puesto de trabajo                                                                                         | Por ejemplo, Director de Ventas  |   |  |  |  |  |  |  |  |  |
| Correo electrónico                                                                                        |                                  |   |  |  |  |  |  |  |  |  |
| Teléfono                                                                                                  |                                  |   |  |  |  |  |  |  |  |  |
| Móvil                                                                                                    |                                  |   |  |  |  |  |  |  |  |  |
| Notas                                                                                                    | Nota interna                     |   |  |  |  |  |  |  |  |  |
|                                                                                                    |                                  |   |  |  |  |  |  |  |  |  |
|                                                                                                    |                                  |   |  |  |  |  |  |  |  |  |
|                                                                                                    |                                  |   |  |  |  |  |  |  |  |  |
| Guardar y cerrar Gua                                                                                      | ardar y Nuevo Descartar Eliminar |   |  |  |  |  |  |  |  |  |

Se deberá seleccionar el tipo de contacto a crear el menú superior y cargar los datos correspondientes en cada caso (los campos en azul son obligatorios). Una vez completado pulsar **Guardar y Cerrar** para agregarlo al cliente/proveedor o **Guardar y Nuevo** para agregarlo y crear un nuevo contacto.

#### Notas internas

Esta solapa permite cargar información adicional al cliente/proveedor de uso interno:

| Contactos y direcciones | Notas internas | Ventas y Compras | Facturación / Contabilidad |
|-------------------------|----------------|------------------|----------------------------|
| Nota Interna            |                |                  |                            |
|                         |                |                  |                            |

#### Ventas y compras

Aquí se podrá indicar si es cliente y/o proveedor según corresponda y configurar las opciones predefinidas para los movimientos de compra y venta:

| Contactos y direcciones | nes Notas internas Ventas y Compras Facturación / Contabilidad |  |   |                 |       |   |
|-------------------------|----------------------------------------------------------------|--|---|-----------------|-------|---|
|                         |                                                                |  |   |                 |       |   |
| Ventas                  |                                                                |  |   | Compra          |       |   |
| Es Cliente              | 0                                                              |  |   | Es proveedor    |       |   |
| Comercial               |                                                                |  | • | Plazos de pago  |       | ~ |
| Plazos de pago          |                                                                |  | ~ |                 |       |   |
| Misc.                   |                                                                |  |   | Información f   | iscal |   |
| Referencia interna      |                                                                |  |   | Posición fiscal |       |   |
| Referencia interna      |                                                                |  |   | r osición nacar |       | • |
| Código de barras        |                                                                |  |   |                 |       |   |
| Sector                  |                                                                |  | - |                 |       |   |
|                         |                                                                |  |   |                 |       |   |

-> **Comercial**: Para los clientes se podrá asignar un vendedor predefinido (usuarios del sistema) que se asignará de forma automática en los pedidos de venta.

-> Plazos de pago: Se utilizará como predeterminado en los pedidos de compra o venta.

-> **Referencia interna**: Permite identificar los registros internamente y buscarlos en el sistema o al crear pedidos de compra/venta.

-> Código de barras: Permite identificar al cliente desde el punto de venta.

- -> Sector: Solo se habilita si es compañía, permite definir el sector de la empresa.
- -> **Posición fiscal**: Asigna impuestos por defecto para este contacto.

# Facturación/Contabilidad

La cuarta pestaña permite definir atributos particulares del cliente sobre el módulo contable:

| Con | tactos y direcciones | Notas internas | Ventas y Compras | Facturación / Contabil | idad            |                                |   |   |
|-----|----------------------|----------------|------------------|------------------------|-----------------|--------------------------------|---|---|
| Cue | ntas bancarias       | 5              |                  |                        | Asientos contal | bles                           |   |   |
|     | Banco                | Número de      | cuenta           |                        | Cuenta a cobrar | 113000 Deudores Varios (def)   | • | 2 |
|     | Agregar línea        |                |                  |                        | Cuenta a pagar  | 211000 Acreedores Varios (def) | - | 2 |
|     |                      |                |                  |                        |                 |                                |   |   |

Las cuentas bancarias serán de interés informativo interno. Por otro lado, se podrá indicar una cuenta acreedora y deudora por defecto que se aplicará de forma predefinida en las facturas que registremos para ese proveedor o cliente.